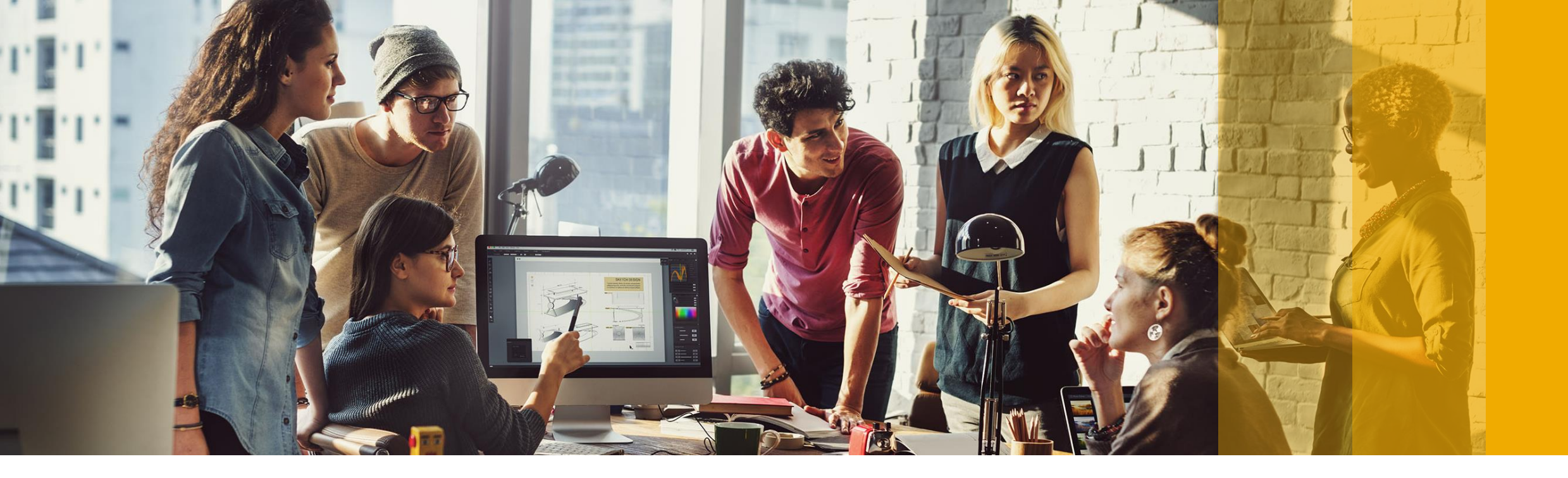

# How to register to SAP Learning Hub, academic edition?

PUBLIC

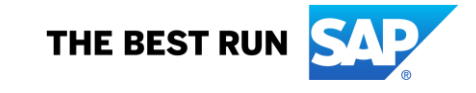

#### 5 Steps to get access to SAP Learning Hub, academic edition

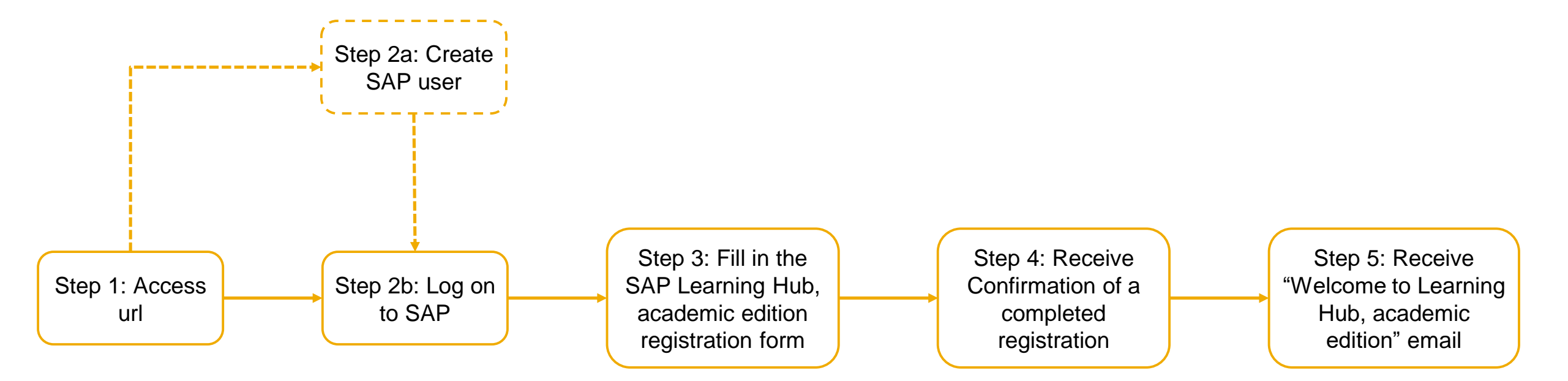

#### Step 1: Access

#### https://learninghub.sap.com/academicedition/registration

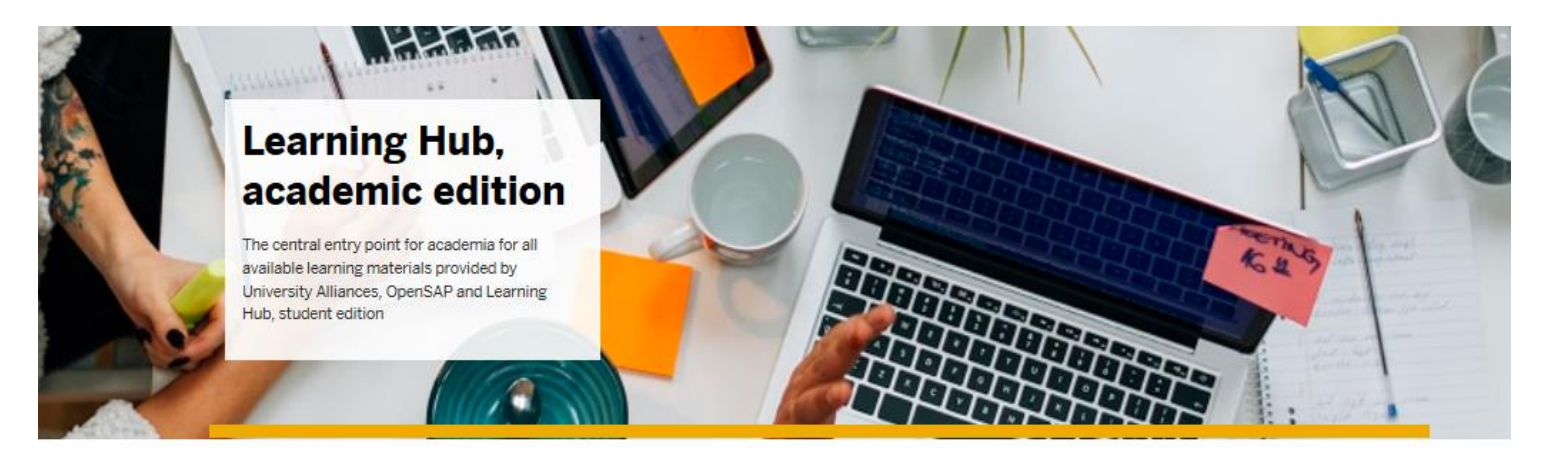

Learning Hub, academic edition is the central entry point for SAP University Alliances member faculty to access learning materials provided by SAP University Alliances, openSAP, and SAP Learning Hub, student edition.

The Learning Hub, academic edition, is an exclusive offering for lecturers of SAP University Alliances member schools.

If you already have an SAP User (e.g. S-user or P-user /SAP Service Market Place access), please click the login button and enter your SAP user and password. If an SAP user is needed, please follow the registration process.

Implements the approval process.

Log on or create an SAP user account to continue

Click here

## Step 2a: Create SAP User

In case you don't have a SAP User ID, otherwise jump to Step 2b

| Register          |                                                                                                    | Fill in your information                                                                                                    | Activate Account from amail you reasive                                                                                                    |
|-------------------|----------------------------------------------------------------------------------------------------|----------------------------------------------------------------------------------------------------|----------------------------------------------------------------------------------------------------|
| SAP Training Shop | Log On<br>E-mail, ID, or User Name<br>Messword<br>Bessword<br>Bernember me<br>Cog On<br>or<br>or<br>Or<br>Begister<br>Begister | Accessed         Build a boot Yourself         Build a boot Yourself         Build a boot | Activate Account from email you receive<br>Free Best-Run Businesses Run SAP<br>Dear Tester Tester,<br>Thank you for registering with SAP ID Service. To activate your account for <u>SAP Learning Hub</u><br>Portal, click the link below.<br>Click here to activate your account<br>of your browser.<br>If the link above is and displayed or does not work, copy and paste the link below to the address<br>brar of your browser.<br>https://accounts.sap.com/ddv/activation?token=113A3CD86F0198F73BFFFC21DB55F7<br>geoE1187643AFC05512E749BC1983CAF714ADB21006602526DBEA8D6AB41266D8EF9C3<br>Best Regards,<br>Your 6 26 BID Reserves Team |
| Cloud Platform    |                                                                                                    | Note: If possible, please use your                                                                                                    |                                                                                                    |

university e-mail address. This will simplify the approval process

| he link above is not dis                                                                            | played or does not work, copy and paste the link below to the addres                                                                                                    |
|----------------------------------------------------------------------------------------------------|----------------------------------------------------------------------------------------------------|
| r of your browser.<br>ps://accounts.sap.com/<br>0EI167643AFC05512E                                  | ids/activation?token=113A3CD66F0199F73BFFFC21DB55F7<br>749BC1983CAF714ADB21006602526DBEA8D6AB41266D8EF9C3                                                                                                    |
| st Regards,<br>ur SAP ID Service Tear                                                               | n                                                                                                    |
|                                                                                                    |                                                                                                    |
|                                                                                                    |                                                                                                    |
|                                                                                                    |                                                                                                    |
| Continue                                                                                            | ,                                                                                                    |
| <b>Continue</b><br>Account S                                                                        | Buccessfully Activated                                                                                                    |
| Continue<br>Account S                                                                               | Successfully Activated                                                                                                    |
| Continue<br>Account S<br>This account can also b<br>Network, and SAP Clou                           | A ctivated<br>Successfully Activated<br>aring and activating your account saptesteruat+05032018@gmail.com with SAP.<br>e used to access other SAP platforms such as SAP.com, SAP Community<br>d applications. |
| Continue<br>Account S<br>Thank you for register<br>This account can also b<br>Network, and SAP Clou | Buccessfully Activated<br>ering and activating your account saptesteruat+05032018@gmail.com with SAP<br>e used to access other SAP platforms such as SAP.com, SAP Community<br>d applications.                |
| Continue<br>Account S<br>Thank you for register<br>This account can also b<br>Network, and SAP Clou | Pring and activating your account saptesteruat+05032018@gmail.com with SAP.<br>e used to access other SAP platforms such as SAP.com, SAP Community<br>d applications.                                         |

4

#### Step 2b: Log On to SAP

|  | SAP | Log On<br>E-mail, ID, or User Name<br>Your SAP UserID<br>Password<br>Forgot password?<br>Cog On<br>or<br>or<br>or<br>(Remember me<br>(Log On<br>or<br>(Register | (Only if you forgot your password) | Forgot My Password         Enter your credentials below and click Send. An e-mail with a link to a page where you can reset your password will be sent. Note that the e-mail might take a few minutes to reach your inbox.         E-mail / User Name / User ID*         "Required         "Required         Devend by         E-mail / Could Identity |
|--|-----|----------------------------------------------------------------------------------------------------|------------------------------------|----------------------------------------------------------------------------------------------------|
|--|-----|----------------------------------------------------------------------------------------------------|------------------------------------|----------------------------------------------------------------------------------------------------|

Logon with your SAP-user ID or the email you have registered at sap.com before

## Step 3: Fill in the SAP Learning Hub, academic edition registration form

| Choose function: *                                                                                                    | Institution Location: *                                                                                                    |  |
|----------------------------------------------------------------------------------------------------|----------------------------------------------------------------------------------------------------|--|
| Please type the function: *                                                                                                    | Address (street & number):                                                                                                    |  |
| Name of Institution: *                                                                                                    | Postal code:                                                                                                    |  |
| Choose department: *                                                                                                    | City:                                                                                                    |  |
| Department name: *                                                                                                    | €<br>Additional email:                                                                                                    |  |
| <ul> <li>Would you like to receive additional<br/>information related to this inquiry?<br/>be used by SAP in accordance with</li> <li>I agree that SAP may share the info<br/>that they also may send additional of<br/>Statement, paragraph C.</li> </ul> | I information on SAP products and services along with<br>By checking this box, you agree that your contact details will<br>the SAP Privacy Statement, paragraph C.<br>ormation I have provided hereunder with its affiliates in order<br>communications to me, as described in the SAP Privacy |  |
| Contact me by phone.                                                                                                    |                                                                                                    |  |
| <ul> <li>Contact me by email.</li> <li>Yes, if I am a member of University</li> </ul>                                                                                                    | Alliance I agree that SAP may share my registration data with                                                                                                    |  |

Learning Hub, academic edition is the central entry point for SAP University Alliances member faculty to access learning materials provided

by SAP University Alliances, openSAP, and SAP Learning Hub, student edition.

Private data requested, in order to approve your registration to SAP Learning Hub, academic edition.

Required fields are marked with "\*".

Select the desired consent you may wish to give SAP

If you plan to attend SAP Academic Conferences, train-the-trainer workshops or similar UA program events, some of which may be at UCC or ACC locations or other UA member campuses, we encourage you to select this option so SAP may share your registration data for the limited purpose of facilitating your attendance (e.g. security checkin, your attendee badge, or sending you logistics information)

#### Step 4: Receive Confirmation of a completed registration

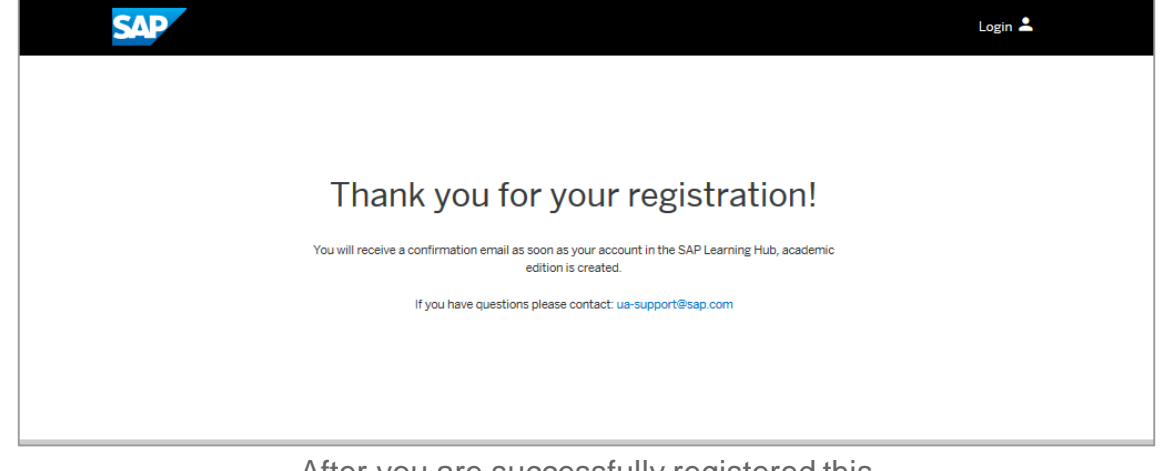

After you are successfully registered this message will be displayed.

#### Step 5: Receive Welcome to Learning Hub, academic edition email

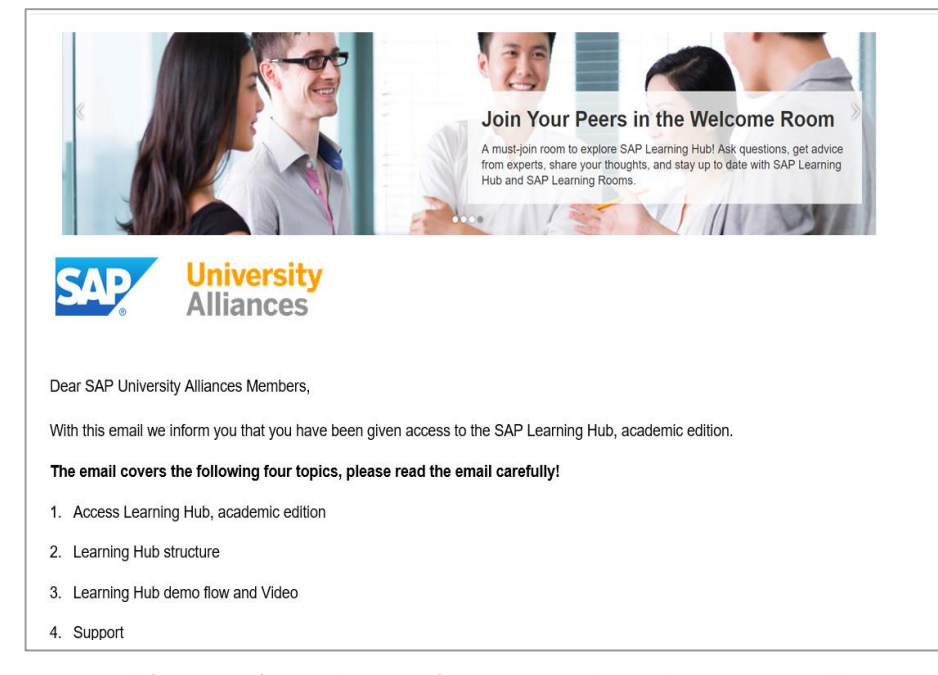

After a few days of your registration you will receive a "Welcome to SAP Learning Hub, academic edition" email.

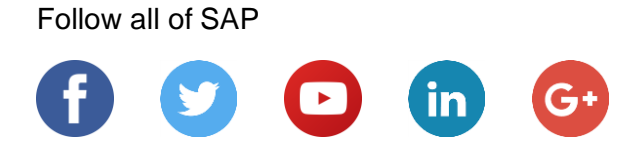

#### www.sap.com/contactsap

© 2018 SAP SE or an SAP affiliate company. All rights reserved.

No part of this publication may be reproduced or transmitted in any form or for any purpose without the express permission of SAP SE or an SAP affiliate company.

The information contained herein may be changed without prior notice. Some software products marketed by SAP SE and its distributors contain proprietary software components of other software vendors. National product specifications may vary.

These materials are provided by SAP SE or an SAP affiliate company for informational purposes only, without representation or warranty of any kind, and SAP or its affiliated companies shall not be liable for errors or omissions with respect to the materials. The only warranties for SAP or SAP affiliate company products and services are those that are set forth in the express warranty statements accompanying such products and services, if any. Nothing herein should be construed as constituting an additional warranty.

In particular, SAP SE or its affiliated companies have no obligation to pursue any course of business outlined in this document or any related presentation, or to develop or release any functionality mentioned therein. This document, or any related presentation, and SAP SE's or its affiliated companies' strategy and possible future developments, products, and/or platforms, directions, and functionality are all subject to change and may be changed by SAP SE or its affiliated companies at any time for any reason without notice. The information in this document is not a commitment, promise, or legal obligation to deliver any material, code, or functionality. All forward-looking statements are subject to various risks and uncertainties that could cause actual results to differ materially from expectations. Readers are cautioned not to place undue reliance on these forward-looking statements, and they should not be relied upon in making purchasing decisions.

SAP and other SAP products and services mentioned herein as well as their respective logos are trademarks or registered trademarks of SAP SE (or an SAP affiliate company) in Germany and other countries. All other product and service names mentioned are the trademarks of their respective companies.

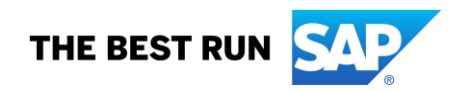

See www.sap.com/corporate-en/legal/copyright/index.epx for additional trademark information and notices.